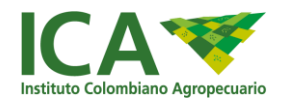

# MANUAL DE USUARIO – SIRIA

## SISTEMA DE REGISTRO DE INFORMACIÓN DE INSUMOS AGRÍCOLAS

# OFICINA DE TECNOLOGÍAS DE INFORMACIÓN

2022

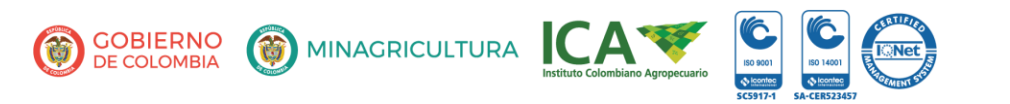

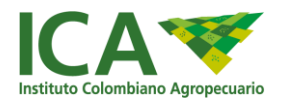

## Contenido

| Actividades del representante legal   | 4  |
|---------------------------------------|----|
| Acceso                                | 4  |
| Creación usuario Representante legal  | 5  |
| Log-in – Representante legal          | 7  |
| Registro funcionarios delegados       | 7  |
| Inhabilitar funcionarios delegados    | 8  |
| Menú                                  | 9  |
| Actividades del usuario delegado      | 9  |
| Acceso – Usuario delegado responsable | 9  |
| Registrar Información                 | 10 |

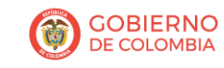

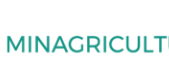

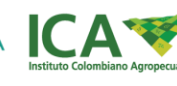

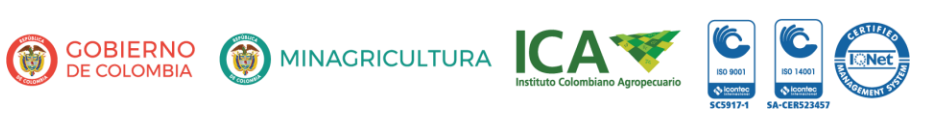

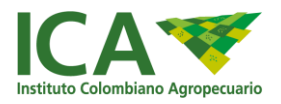

# A través del Sistema de Información de Registros de Insumos Agrícolas, SIRIA, el ICA simplifica los trámites para las empresas

- Para el reporte de estadísticas de comercialización de insumos agrícolas.
- Para mayor información comunicarse al correo siria @ica.gov.co

Continuando con el proceso de simplificación de trámites para optimizar el servicio a los ciudadanos, el ICA entrega una nueva herramienta tecnológica para las empresas titulares de registros de venta de insumos agrícolas.

A través del Sistema de Información de Registros de Insumos Agrícolas, SIRIA, podrán ingresar previo registro de la empresa titular en este aplicativo y consignar la información estadística de los insumos agrícolas registrados, con el fin de cumplir con la normatividad ICA y que la entidad pueda generar los boletines de comercialización de insumos agrícolas con periodicidad anual.

El SIRIA dispone de los siguientes enlaces para cada actividad:

- ✓ Para registrar la empresa en el aplicativo por primera vez ingresar a este link: <u>http://siria.ica.gov.co/rues/crearempresa</u>
- ✓ Para el registro de la información estadística, ingrese aquí: <u>http://siria.ica.gov.co/</u>

El aplicativo SIRIA permite a las empresas registrar la información organizada, eficiente y sistemática, logrando así que los encargados de revisar la información, logren entregar los informes solicitados por las entidades competentes, a tiempo y de forma más organizada y puntual.

**Importante:** El aplicativo estará disponible para registro de empresas e ingreso de información del 17 de febrero al 30 de abril de cada vigencia.

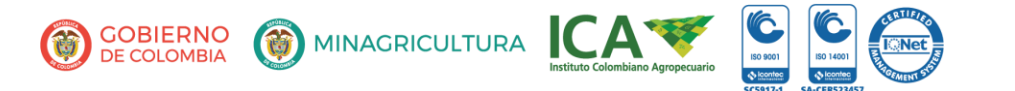

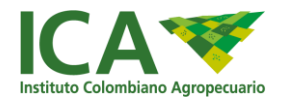

## Actividades del representante legal

#### Acceso

Acceso en el navegador por medio de la dirección web <u>http://siria.ica.gov.co/rues/crearempresa</u> Ingrese los datos Registro Único Tributario (RUT) o Número de Identificación Tributaria (NIT) y enla siguiente casilla el Dígito de Verificación y clic en botón Verificar.

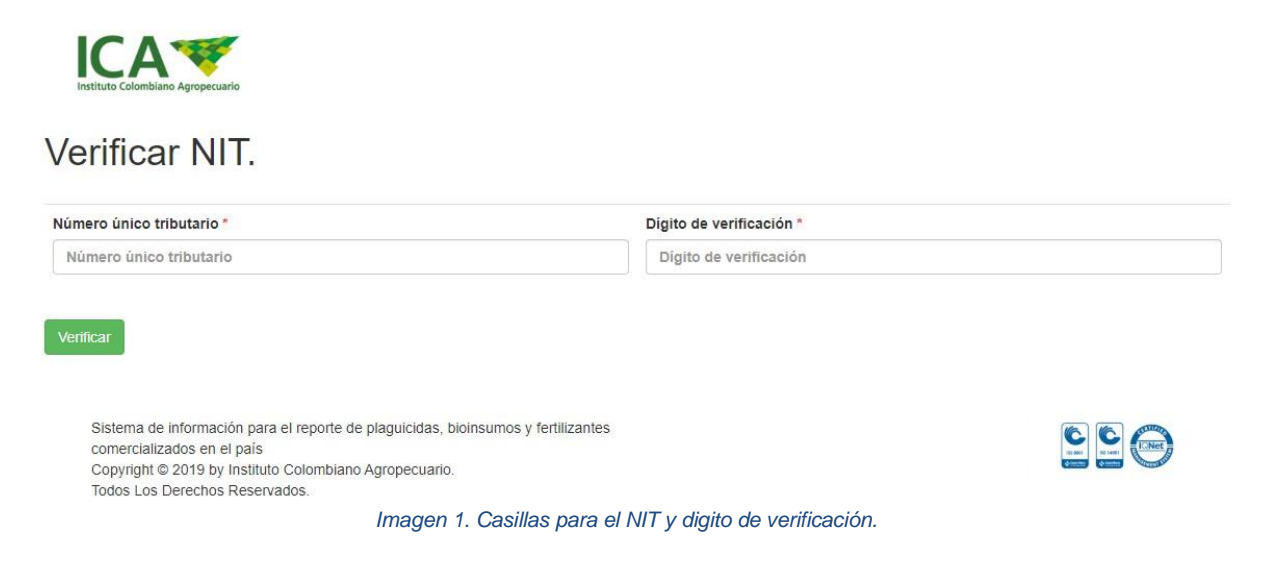

El sistema mostrará una ventana en la cual se validará la información ingresada al usuario, el cual aceptará si los datos son correctos.

|                             | Datos empresa                                                           | ×    |       |                                                                   |
|-----------------------------|-------------------------------------------------------------------------|------|-------|-------------------------------------------------------------------|
|                             | EI NIT 891303548 corresponde a ALFARO CAMPO VICTORIA Y CIA AGRICOLA S.C | C.S. | SIRIA | SISTEMA DE INFORMACIÓN<br>PARA EL REPORTE DE<br>INSUMOS AGRÍCOLAS |
| поцию смонилало Адгорескало | ¿Estos datos Son Correctos?                                             |      |       |                                                                   |
| Verificar NIT.              |                                                                         |      |       |                                                                   |
|                             | Si. N                                                                   | lo.  |       |                                                                   |
| Registro único tributario * |                                                                         |      |       |                                                                   |
| 891303548                   | 2                                                                       |      |       |                                                                   |
|                             |                                                                         |      |       |                                                                   |
| Verificar                   |                                                                         |      |       |                                                                   |
|                             |                                                                         |      |       |                                                                   |
|                             |                                                                         |      |       |                                                                   |

Imagen 2. Mensaje de confirmación del NIT y nombre de la empresa.

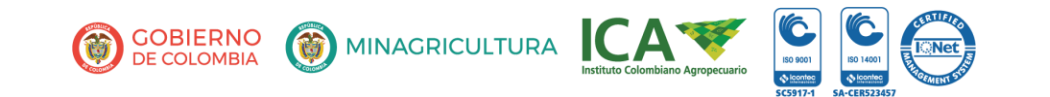

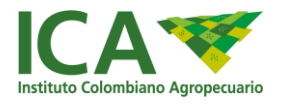

Si es la información correcta se da clic en botón Si, de lo contrario, se da clic en botón No. Y deben ser corregidos los datos registrados en la Imagen 1.

#### Creación usuario Representante legal

1. Ingrese los datos solicitados en los formularios.

| Datos Empresa.                                                                      |
|-------------------------------------------------------------------------------------|
| Razón social *                                                                      |
|                                                                                     |
|                                                                                     |
| Número tributario *                                                                 |
|                                                                                     |
|                                                                                     |
| Matricula mercantil *                                                               |
| Matricula mercantil                                                                 |
|                                                                                     |
| Telefóno contacto *                                                                 |
| 6104900                                                                             |
|                                                                                     |
| Direccion empresa *                                                                 |
| Direccion empresa                                                                   |
|                                                                                     |
| Email contacto empresa *                                                            |
| Email contacto empresa                                                              |
| Imagen 3. Formulario de registro de empresa, las casillas en gris no son editables. |

#### Datos Representante.

| Nombres representate *       |  |
|------------------------------|--|
| Nombres representate         |  |
|                              |  |
| Apellidos representante *    |  |
| Apellidos representante      |  |
|                              |  |
| Email representante *        |  |
| Email representante          |  |
|                              |  |
| Digite contraseña *          |  |
| Digite contraseña            |  |
|                              |  |
| Verificacion de contraseña * |  |
| Verificacion de contraseña   |  |
|                              |  |

Manifiesto que he leido y al hacer click en registrar, acepto la política de privacidad y protección de datos personales adoptada por el Instituto Colombiano Agropecuario – ICA y publicada para consulta en la página web https://www.ica.gov.co Para lo cual autorizo a que el ICA pueda tratar datos personales conforme dicha política y en los términos en que ello sea necesario.

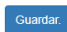

Imagen 4. Formulario de registro del representante legal.

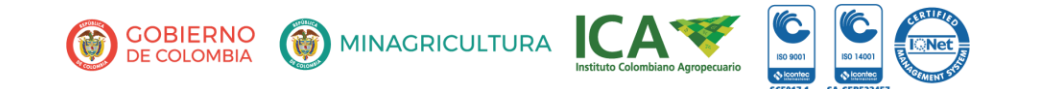

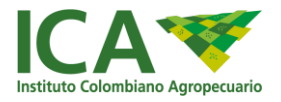

2. En el sistema se mostrará el mensaje confirmando la creación de los usuarios.

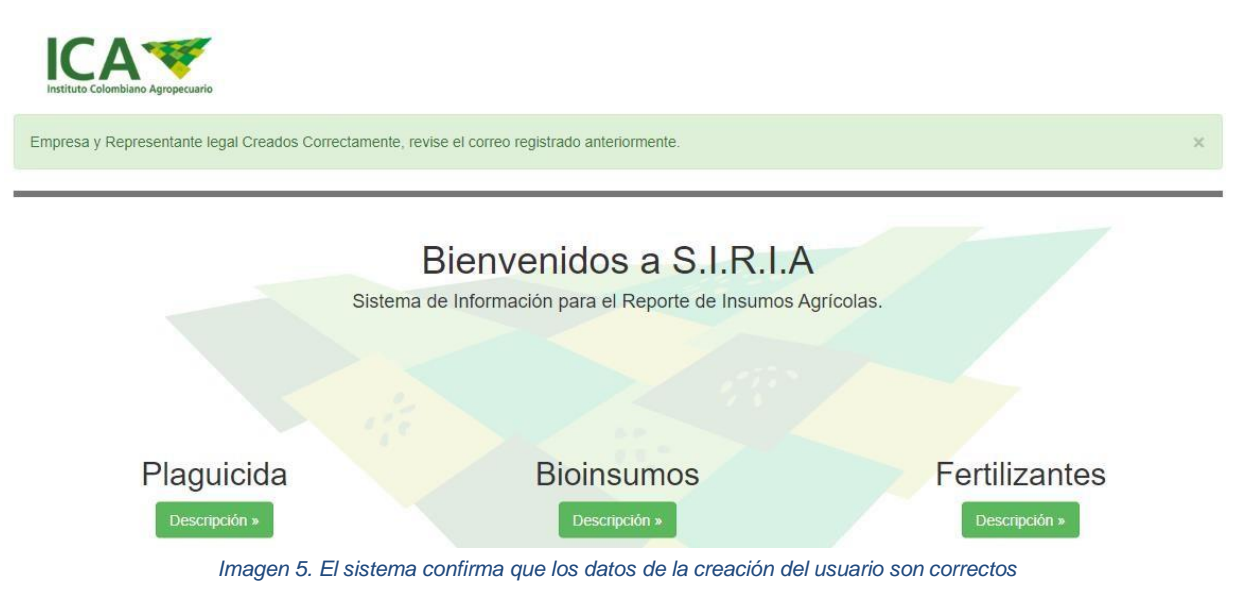

3. Una vez guardados los datos del formulario al correo registrado del representante legal le llegará una confirmación del éxito del registro.

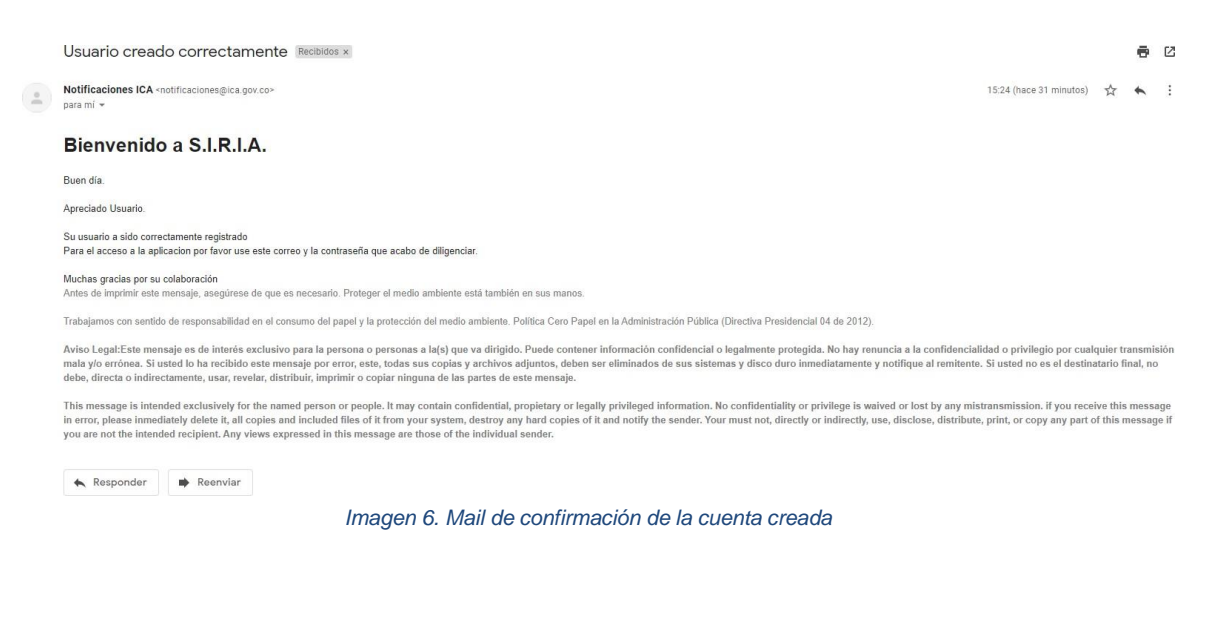

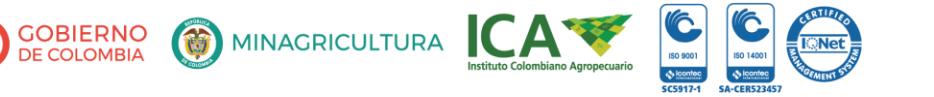

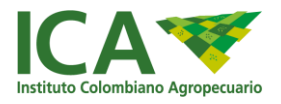

Log-in – Representante legal.

El sistema mostrará una pantalla para el ingreso al sistema o ingresando a <u>http://siria.ica.gov.co</u>, dentro de estos campos se debe diligenciar el correo electrónico registrado en el campo usuario y la contraseña creada, una vez digitado estos campos, se da clic en el botón ingresar.

| Login                  |                       |  |  |  |  |  |
|------------------------|-----------------------|--|--|--|--|--|
| Usuario                |                       |  |  |  |  |  |
| Contraseñ              | a                     |  |  |  |  |  |
|                        |                       |  |  |  |  |  |
|                        | Ingresar              |  |  |  |  |  |
| ¿Olvidó su contraseña? |                       |  |  |  |  |  |
| l l                    | Recuperar Contraseña  |  |  |  |  |  |
| Imagen                 | 7. Formulario Log-in. |  |  |  |  |  |

Registro funcionarios delegados

 Para hacer el registro de funcionarios delegados para la carga de archivos, en el menú desplegable de la sección izquierda, seleccionar y hacer clic en Representante legal, después hacer clic en "Registro funcionarios delegados".

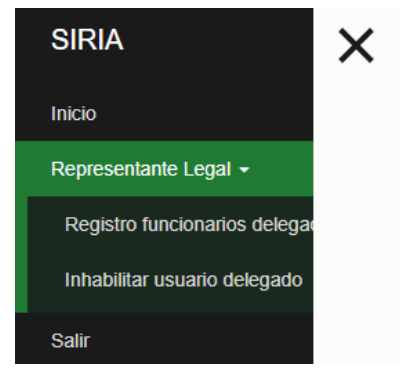

Imagen 8. Menú Registro funcionarios delegados

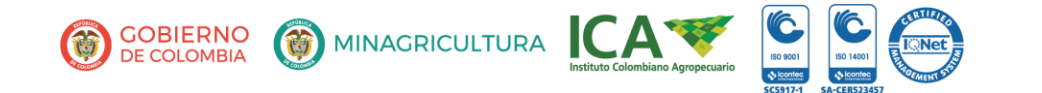

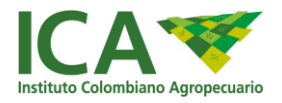

2. Registrar los datos del funcionario que será responsable de ingresar la información de los productos de la empresa y se da clic en botón "Guardar".

#### **;**

Registro funcionarios delegados

| Nombre *                                                                                                    |  |
|----------------------------------------------------------------------------------------------------|--|
| Lorena                                                                                                    |  |
| Apellido *                                                                                                    |  |
| Moreno                                                                                                    |  |
| Correo electrónico*                                                                                             |  |
| lorena.moreno@correo.com                                                                                        |  |
| Guardar                                                                                                    |  |
| las and O. Francisco de la francisco de la seconda de la seconda de la seconda de la seconda de la seconda de l |  |

Imagen 9. Formulario registro de funcionarios delegados responsables

AVISO: Solamente se pueden registrar a dos usuarios y con correos electrónicos distintos, Si desea inscribir otro delegado, se debe ir al módulo Inhabilitar usuario delegado.

Inhabilitar funcionarios delegados

En este módulo, se remueven los permisos al usuario delegado responsable, negándole el acceso al aplicativo para no poder registrar la información. En el menú hacer clic en Representante legal – Inhabilitar funcionarios delegados

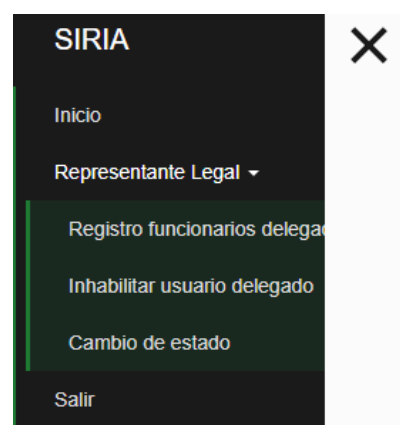

Imagen 10. Menú Inhabilitar usuarios

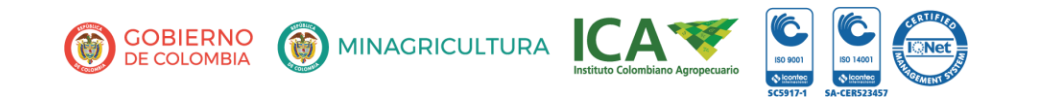

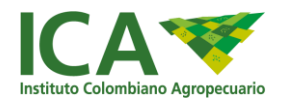

## Menú

Cada menú está restringido de acuerdo con los parámetros de los perfiles en el sistema, podrá tener más de una actividad asignada a este. Ubíquese sobre el título del menú para desplegar las opciones.

En la esquina superior izquierda hace clic sobre el icono

con lo cual se despliega el menú.

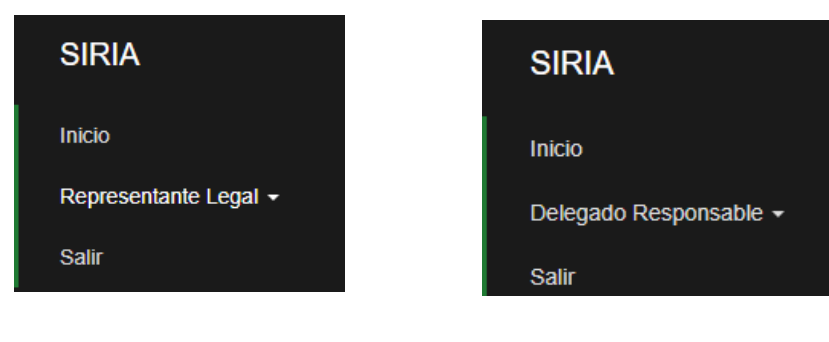

Imagen 11. Menú representante legal

## Actividades del usuario delegado

#### Acceso - Usuario delegado responsable

1. Después del registro, por parte del representante legal, el usuario delegado recibirá un correo electrónico con la notificación de la inscripción al sistema, en el cual se informa el link por el cual tendrá acceso y el código de verificación para crear la contraseña.

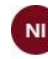

Notificaciones ICA <notificaciones@ica.gov.co> Vie 22/11/2019 12:03 PM Usted %

## Bienvenido Apreciado Usuario.

Buen día.

Ha sido seleccionado como el delegado responsable de colaborar en el cargue de la informacion para ser enviada al registro del ICA. Para registrarse correctamente use el siguiente codigo de verificacion: wofi1zQ3gOT en http://192.168.1.24/siria/web/prueba/registrousuemp Imagen 13. Correo de notificación del usuario delegado

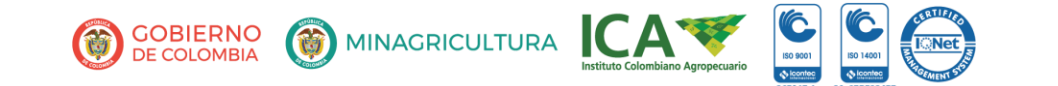

Imagen 12. Menú delegado responsable

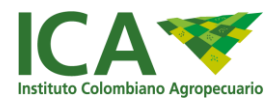

#### **Registrar Información**

El aplicativo estará disponible para registro de empresas e ingreso de información del 17 de febrero al 30 de abril de 2020.

1. En el menú seleccionar la opción Registrar Información.

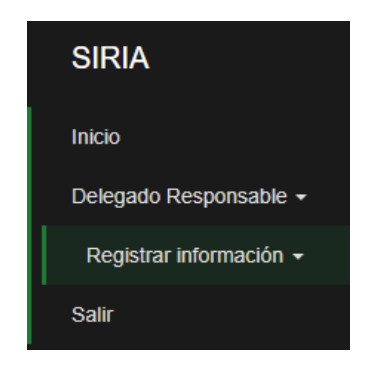

Imagen 14. Seleccionar del menú la opción Registrar información

2. Se muestran las opciones que se van desplegando y podrá elegir la categoría y la clase de reporte que va a registrar.

Categorías:

- > Fertilizantes
  - -Producción
  - -Exportación
  - -Importación
    - Bioinsumos -Producción
      - -Exportación
      - -Importación

Plaguicidas -Producción -Exportación -Importación

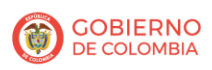

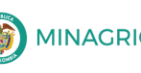

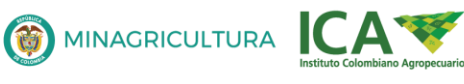

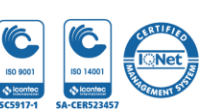

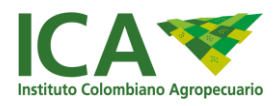

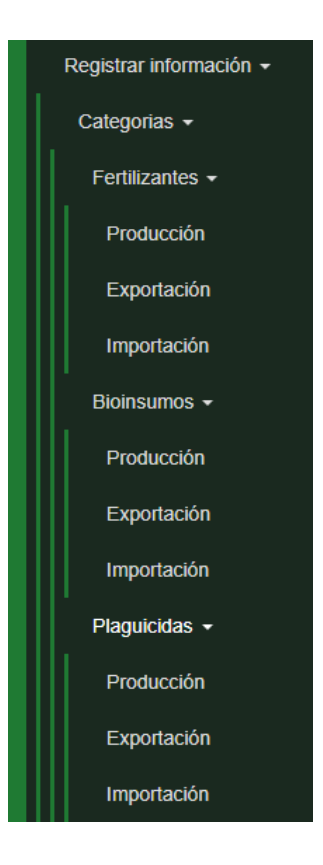

Imagen 15. Menú de selección de la información que se registrará

- 3. En esta sección, los usuarios delegados deben cargar los archivos que sean registros de los movimientos de comercialización, importación, y exportación, únicamente de los productos de los que la empresa tenga la titularidad.
- Solo se permiten archivos Excel, los cuales son descargados desde la plataforma.
- El tamaño del archivo a cargar no puede exceder el tamaño de 2MB.
- Se debe tener la precaución de que cada documento pertenece a la categoría que se está seleccionando para enviar, toda vez que se carga un archivo diferente el sistema mostrará un mensaje de error.

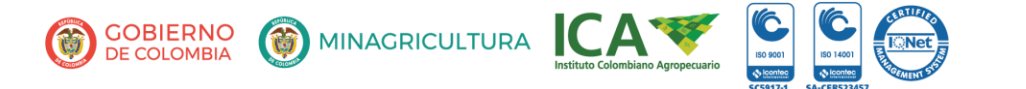

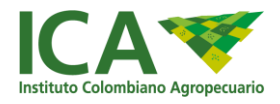

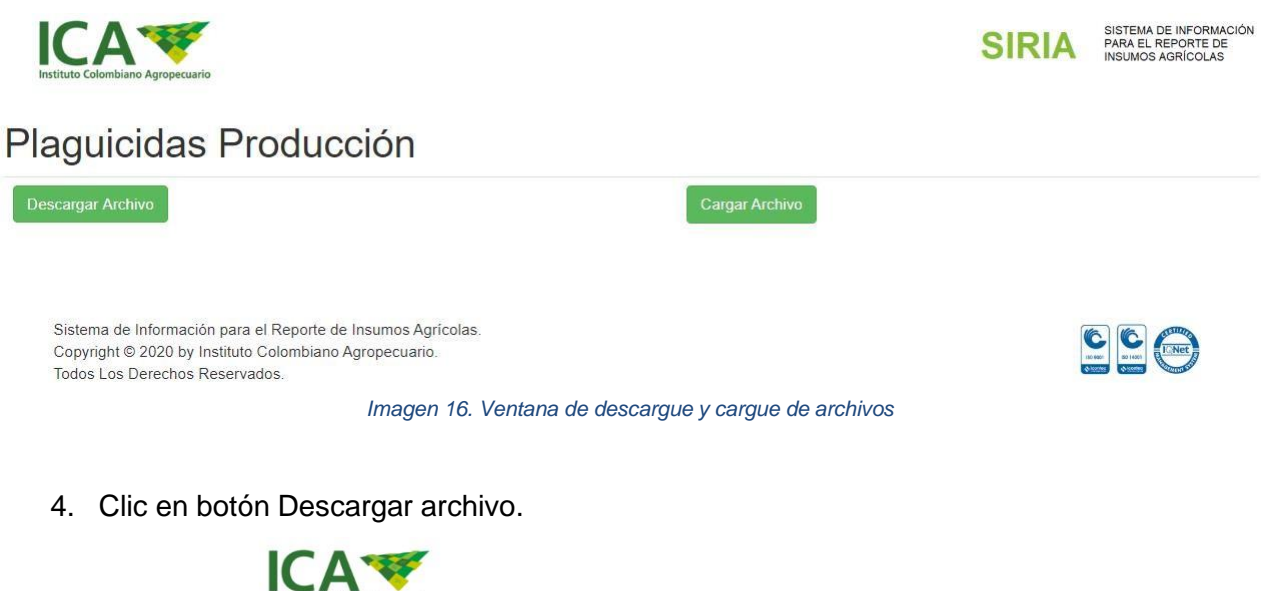

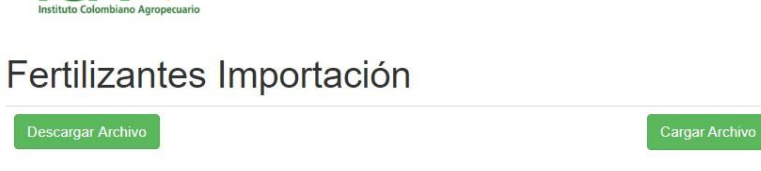

Imagen 17. Descarga del archivo Excel

5. El archivo se podrá encontrar en la carpeta descargas del ordenador donde esté ejecutando la tarea.

|                                                                                                    | E   | ) 5 - ∂ - =                                                            | eto de námine - Fórmular - De                                                                                                    | tos Reciner Virta Frai                                    | n 0 chuidean barar    | ProduccionBioinsumos (3).                | ilsz - Excel (Error de activación d                 | e productos)                 |                            |                                                                   | - Fell   | III – II      |
|----------------------------------------------------------------------------------------------------|-----|------------------------------------------------------------------------|----------------------------------------------------------------------------------------------------|-----------------------------------------------------------|-----------------------|------------------------------------------|-----------------------------------------------------|------------------------------|----------------------------|-------------------------------------------------------------------|----------|---------------|
|                                                                                                    | Peg | K Cortar     Catbri     Copiar -     ✓ Copiar formato     Portapageles | $\begin{array}{c c} \bullet & 11 & \bullet \\ \hline \bullet & 11 & \bullet \\ \bullet & \bullet & 0 \\ \hline \bullet & \bullet & 0 \\ \hline \bullet & \bullet &$ | = ♥ - ☆ Ajustar testo = ± ± ± □ Combiner y cer Alineación | trar - \$ + % 100 \$% | Formato Dar for<br>condicional - como ta | nato<br>bia - Estilos                               | insertar<br>v                | Eliminar Fermato<br>Celdas | uma * Arr P<br>ar Ordenar y<br>fittrar * seleccionar<br>Modificar |          |               |
| A         C         O         C         O         C         D         D                                                                                                    | AS  | * I X V                                                                | fe                                                                                                    |                                                           |                       |                                          |                                                     |                              |                            |                                                                   |          |               |
| Note:         Note:         Note: <th< th=""><th>1</th><th>A</th><th>8<br/>F-002PRO</th><th>c</th><th>D</th><th>E<br/>PRODUCCIÓN</th><th>F<br/>N Y COMERCIALIZACIÓN DE I</th><th>G</th><th>н</th><th>1</th><th>J</th><th>К</th></th<>                                                                                   | 1   | A                                                                      | 8<br>F-002PRO                                                                                                    | c                                                         | D                     | E<br>PRODUCCIÓN                          | F<br>N Y COMERCIALIZACIÓN DE I                      | G                            | н                          | 1                                                                 | J        | К             |
| Normality operation         Normality independent         CALK         UNRAD MEDICA         Development         VOLUNITY RODUCING         VOLUNITY RODUCING         VOLUNITY RO | 2   | ICA🌱                                                                   |                                                                                                    |                                                           | NOTA: RELACIONE 1     | ODOS LOS PRODUCTOS C                     | UE TENGAN LICENCIAS DE V<br>MERCIALIZADOS POR USTED | /ENTAS EXPEDIDAS POR<br>XES. | ELICA Y HAYAN SIDO         |                                                                   |          |               |
| PRODUCTS         ACTIVO         LAGA         DECOUNTS MEMORA         DECOUNTS ALTIVO         DATA         DECOUNTS ALTIVA         DECOUNTS ALTIVA                                     | 5 6 | PECISTRO DE VENTA No                                                   | NOMBRE COMERCIAL DEL                                                                                                    | NOMBRE INGREDIENTE                                        | 0.455                 | UNIDAD MEDIDA                            | CONCENTRACIÓN                                       | 780                          | VOLUMEN F                  | RODUCCIÓN                                                         | VOLUM    | EN VENTAS     |
|                                                                                                    | 7   | The second second second second                                        | PRODUCTO.                                                                                                    | ACTIVO                                                    | 0.000                 | CITED TO THE DOWN                        | INGREDIENTE ACTIVO                                  |                              | CANTIDAD                   | UNIDAD MEDIDA                                                     | CANTIDAD | UNIDAD MEDIDA |
|                                                                                                    | -   |                                                                        |                                                                                                    |                                                           |                       |                                          |                                                     |                              |                            |                                                                   |          |               |
|                                                                                                    | 10  |                                                                        |                                                                                                    |                                                           |                       |                                          |                                                     |                              |                            |                                                                   |          |               |
|                                                                                                    | 11  |                                                                        |                                                                                                    |                                                           |                       |                                          |                                                     |                              |                            |                                                                   |          |               |
|                                                                                                    | 12  |                                                                        |                                                                                                    |                                                           |                       |                                          |                                                     |                              |                            |                                                                   |          |               |
|                                                                                                    | 13  |                                                                        |                                                                                                    |                                                           |                       |                                          |                                                     |                              |                            |                                                                   |          |               |
|                                                                                                    | 14  |                                                                        |                                                                                                    |                                                           |                       |                                          |                                                     |                              |                            |                                                                   |          |               |
|                                                                                                    | 15  |                                                                        |                                                                                                    |                                                           |                       |                                          |                                                     |                              |                            |                                                                   |          |               |
|                                                                                                    | 17  |                                                                        |                                                                                                    |                                                           |                       |                                          |                                                     |                              |                            |                                                                   |          |               |
|                                                                                                    | 18  |                                                                        |                                                                                                    |                                                           |                       |                                          |                                                     |                              |                            |                                                                   |          |               |
|                                                                                                    | 19  |                                                                        |                                                                                                    |                                                           |                       |                                          |                                                     |                              |                            |                                                                   |          |               |
|                                                                                                    | 20  |                                                                        |                                                                                                    |                                                           |                       |                                          |                                                     |                              |                            |                                                                   |          |               |
|                                                                                                    | 21  |                                                                        |                                                                                                    |                                                           |                       |                                          |                                                     |                              |                            |                                                                   |          |               |
|                                                                                                    | 22  |                                                                        |                                                                                                    |                                                           |                       |                                          |                                                     |                              |                            |                                                                   |          |               |
|                                                                                                    | 24  |                                                                        |                                                                                                    |                                                           |                       |                                          |                                                     |                              |                            |                                                                   |          |               |
|                                                                                                    | 25  |                                                                        |                                                                                                    |                                                           |                       |                                          |                                                     |                              |                            |                                                                   |          |               |
|                                                                                                    | 26  |                                                                        |                                                                                                    |                                                           |                       |                                          |                                                     |                              |                            |                                                                   |          |               |
|                                                                                                    | 27  |                                                                        |                                                                                                    |                                                           |                       |                                          |                                                     |                              |                            |                                                                   |          |               |
|                                                                                                    | 20  |                                                                        |                                                                                                    |                                                           |                       |                                          |                                                     |                              |                            |                                                                   |          |               |
|                                                                                                    | 30  |                                                                        |                                                                                                    |                                                           |                       |                                          |                                                     |                              |                            |                                                                   |          |               |
| 22<br>23<br>24<br>25<br>26<br>27<br>28<br>29<br>29<br>29<br>20<br>20<br>20<br>20<br>20<br>20<br>20<br>20<br>20<br>20                                                                                                    | 31  |                                                                        |                                                                                                    |                                                           |                       |                                          |                                                     |                              |                            |                                                                   |          |               |
| 32 32 32 32 32 32 32 32 32 32 32 32 32 3                                                                                                    | 32  |                                                                        |                                                                                                    |                                                           |                       |                                          |                                                     |                              |                            |                                                                   |          |               |
| 14<br>15<br>16<br>17<br>17<br>17<br>17<br>17<br>17<br>17<br>17<br>17<br>17                                                                                                    | 33  |                                                                        |                                                                                                    |                                                           |                       |                                          |                                                     |                              |                            |                                                                   |          |               |
| 20 2 2 2 2 2 2 2 2 2 2 2 2 2 2 2 2 2 2                                                                                                    | 34  |                                                                        |                                                                                                    |                                                           |                       |                                          |                                                     |                              |                            |                                                                   |          |               |
| m m m m m m m m m m m m m m m m m m m                                                                                                    | 33  |                                                                        |                                                                                                    |                                                           |                       |                                          |                                                     |                              |                            |                                                                   |          |               |
| 1 Amata 0                                                                                                    | 30  |                                                                        |                                                                                                    |                                                           |                       |                                          |                                                     |                              |                            |                                                                   |          |               |
| 38 - Formate                                                                                                    | 38  |                                                                        |                                                                                                    |                                                           |                       |                                          |                                                     |                              |                            |                                                                   |          |               |
| C Formato                                                                                                    | 30  |                                                                        |                                                                                                    |                                                           |                       |                                          |                                                     |                              |                            |                                                                   |          |               |
|                                                                                                    |     | Formato                                                                |                                                                                                    |                                                           |                       |                                          |                                                     |                              |                            |                                                                   |          |               |

Imagen 18. Archivo Excel

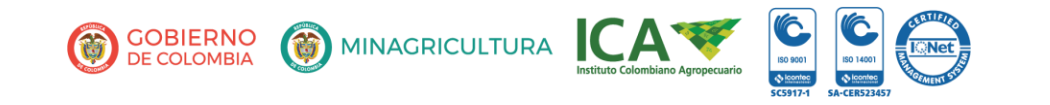

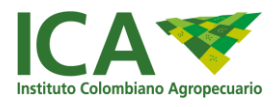

- Diligenciar toda la información en el formulario.
   Nota: Por favor diligenciar los formularios de manera correcta y sin celdas en blanco en las filas donde se está ingresando la información.
- 7. Clic en botón cargar archivo.

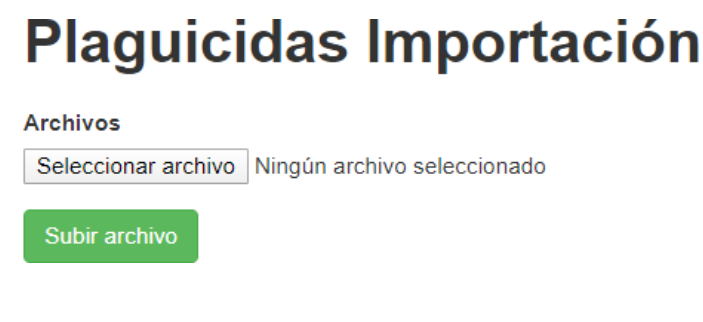

Imagen 19. Cargue de archivo Excel

8. Seleccionar archivo desde la ubicación en la que se dejó guardado el archivo en el ordenador. Solo se podrá cargar correctamente el archivo que corresponda a la clase seleccionada.

| Abrir     X                                                                                                    |                                                                                                    |                                                                                                    |  |  |  |  |
|----------------------------------------------------------------------------------------------------|----------------------------------------------------------------------------------------------------|----------------------------------------------------------------------------------------------------|--|--|--|--|
| ← → • ↑ 🕹                                                                                                    | > Este equipo > Descargas V 🖏                                                                                                    | Buscar en Descargas 🔎                                                                                                    |  |  |  |  |
| Organizar 🔻 Nue                                                                                                    | eva carpeta                                                                                                    | III 🔻 🔟 ?                                                                                                    |  |  |  |  |
| <ul> <li>Este equipo</li> <li>Descargas</li> <li>Documentos</li> <li>Escritorio</li> <li>Escritorio</li> <li>Imágenes</li> <li>Música</li> <li>Objetos 3D</li> </ul> | <ul> <li>Nombre</li> <li>ProduccionBioinsumos (1).xlsx</li> <li>ProduccionBioinsumos (2).xlsx</li> <li>ProduccionBioinsumos (3).xlsx</li> <li>ProduccionBioinsumos.xlsx</li> <li>ProduccionPlaguicidas (1).xlsx</li> <li>ProduccionPlaguicidas.xlsx</li> </ul> | Fecha de modific<br>4/02/2020 2:17 p.<br>4/02/2020 2:18 p.<br>4/02/2020 2:23 p.<br>4/02/2020 2:16 p.<br>4/02/2020 2:16 p.<br>4/02/2020 2:08 p. |  |  |  |  |
| > 📑 Vídeos<br>> 🏪 OS (C:)                                                                                                    | v z                                                                                                    |                                                                                                    |  |  |  |  |
|                                                                                                    | Nombre:                                                                                                    | Todos los archivos (*.*) ~<br>Abrir Cancelar                                                                                                   |  |  |  |  |

Imagen 20. Seleccionar archivo

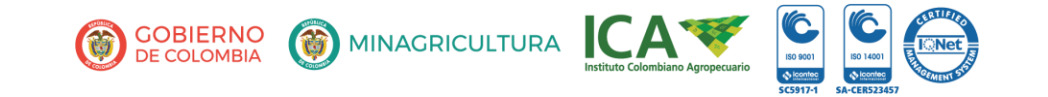

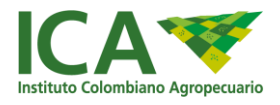

9. Clic en botón Subir archivo.

# Plaguicidas Producción

Archivos Seleccionar archivo Ningún archivo seleccionado

Imagen 21. Carga de archivos.

10. El sistema le enviará un correo electrónico con la confirmación del cargue del archivo exitoso, o si hubo un error. Para evitar retrasos en la generación del consolidado, solo se deben cargar archivos Excel con las plantillas dadas y en la categoría asignada.

Notificaciones@ica.gov.co para mí 👻

#### Archivo guardado de SIRIA

Buen día.

Apreciado Usuario.

El archivo Plaguicidas Producción se guardó correctamente. Muchas gracias por su colaboración Antes de imprimir este mensaje, asegúrese de que es necesario. Proteger el medio ambiente está también en sus manos.

Trabajamos con sentido de responsabilidad en el consumo del papel y la protección del medio ambiente. Política Cero Papel en la Administración Pública (Directiva Presidencial 04 de 2012).

Imagen 22. Mensaje correo electrónico

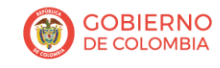

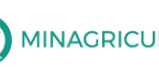

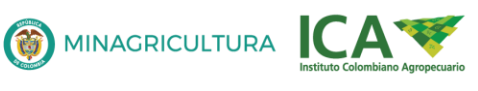

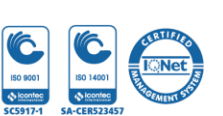